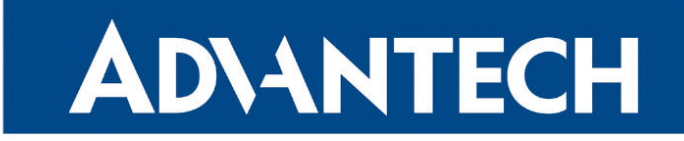

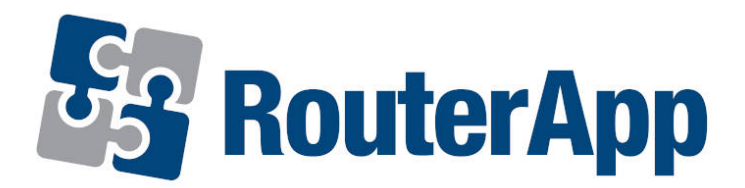

# Modbus to LwM2M

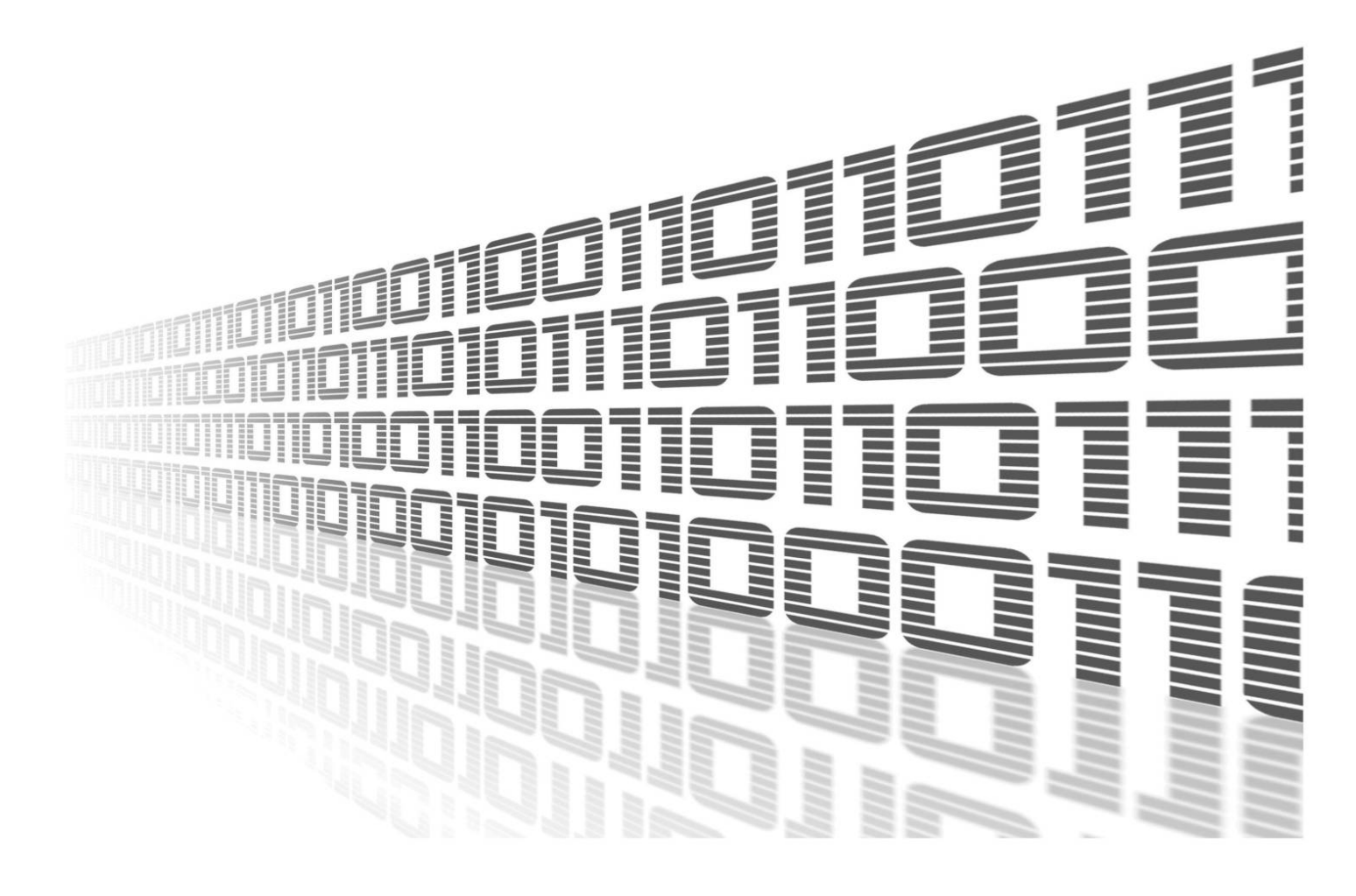

Advantech Czech s.r.o., Sokolska 71, 562 04 Usti nad Orlici, Czech Republic Document No. APP-0088-EN, revision from 12th October, 2023.

© 2023 Advantech Czech s.r.o. No part of this publication may be reproduced or transmitted in any form or by any means, electronic or mechanical, including photography, recording, or any information storage and retrieval system without written consent. Information in this manual is subject to change without notice, and it does not represent a commitment on the part of Advantech.

Advantech Czech s.r.o. shall not be liable for incidental or consequential damages resulting from the furnishing, performance, or use of this manual.

All brand names used in this manual are the registered trademarks of their respective owners. The use of trademarks or other designations in this publication is for reference purposes only and does not constitute an endorsement by the trademark holder.

## **Used symbols**

**Danger** – Information regarding user safety or potential damage to the router.

. Attention – Problems that can arise in specific situations.

Information – Useful tips or information of special interest.

*Example* – Example of function, command or script.

## Contents

| 1. | Cha  | ingelog                       | 1 |
|----|------|-------------------------------|---|
|    | 1.1  | Modbus to LwM2M Changelog     | 1 |
| 2. | Rou  | Iter App Modbus to LwM2M      | 2 |
|    | 2.1  |                               | 2 |
|    | 2.2  | Installation                  | 2 |
|    | 2.3  | Module Configuration          | 3 |
|    |      | 2.3.1 Configuration Uploading | 4 |
|    | 2.4  | Mapping Table                 | 5 |
|    | 2.5  | Log Messages                  | 5 |
| 3. | Rela | ated Documents                | 6 |

## **List of Figures**

| 1 | Main Menu                               |
|---|-----------------------------------------|
| 2 | LwM2M and Modbus TCP Configuration Page |
| 3 | CSV File Example                        |
| 4 | Example of Mapping Table                |
| 5 | Log Example                             |

## **List of Tables**

| 1 | Description of the Key Columns |  |  |  |  |  | • |  |  |  |  |  | • |  |  |  | • | • |  |  |  |  |  |  | • |  |  |  | • |  |  | 4 |  |
|---|--------------------------------|--|--|--|--|--|---|--|--|--|--|--|---|--|--|--|---|---|--|--|--|--|--|--|---|--|--|--|---|--|--|---|--|
|---|--------------------------------|--|--|--|--|--|---|--|--|--|--|--|---|--|--|--|---|---|--|--|--|--|--|--|---|--|--|--|---|--|--|---|--|

# 1. Changelog

### 1.1 Modbus to LwM2M Changelog

#### v1.0.0 (2020-08-28)

• First release.

# 2. Router App Modbus to LwM2M

### 2.1 Description

1

This Router app is not contained in the standard router firmware. Uploading of this router app is described in the Configuration manual (see Chapter Related Documents).

*Modbus to LwM2M* router app provides seamless communication between Modbus/TCP devices and LwM2M device. LwM2M works as Modbus/TCP master to communicate with Modbus/TCP devices.

#### 2.2 Installation

The latest version of *Modbus to LwM2M* router app can be downloaded from the Engineering Portal [EP] at https://icr.advantech.cz/products/software/user-modules.

In the GUI of the router navigate to *Customization -> Router Apps* page. Here choose the downloaded module's installation file and click to the *Add or Update* button.

Once the installation of the module is complete, the module's GUI can be invoked by clicking the module name on the *Router Apps* page. Figure 1 shows the main menu of the module. It has the *LwM2M*, *Mapping Table* and *Log* menu items. To return back to the router's web GUI, click on the *Return to Router* item.

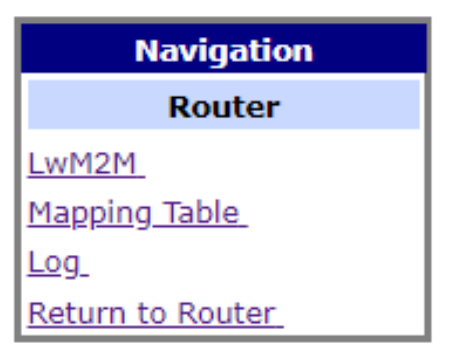

Figure 1: Main Menu

### 2.3 Module Configuration

Configuration of the router app can be done on the *LwM2M* page. This configuration page is shown in Figure 2. There are two sections on the page, *LwM2M Settings*, and *Modbus TCP*. The configuration items are described on the page next to the items. Do not forget to click the *Save* button below to save changes made on the page.

| LwM2M Settings                                     |
|----------------------------------------------------|
| LwM2M                                              |
| LwM2M Enable                                       |
| Off ► Enable the LwM2M Client.                     |
| Log Enable                                         |
| Off ► Enable the LwM2M Log.                        |
| Name                                               |
| Iwm2m Endpoint name of client.                     |
| LwM2M Server Address                               |
| 127.0.0.1 The remote LwM2M Server Address.         |
| LwM2M Lifetime                                     |
| 300 The LwM2M lifetime ( 30 - 300 ).               |
| LwM2M Server Port                                  |
| 5683 The LwM2M Server Port Number (1 - 65535).     |
| PSK identity                                       |
|                                                    |
| Pre-shared-key Mode                                |
| String   Pre-shared-key Mode.                      |
| Pre-shared-key                                     |
|                                                    |
| Update Time                                        |
| 1 The lwm2m update time.                           |
| Upload Config                                      |
| Modbus TCP                                         |
| Modbus TCP Server Address                          |
| 127.0.0.1 The Remote Modbus TCP Address.           |
| Modbus TCP Server Port                             |
| 502 The Remote Modbus TCP Port Number (1 - 65535). |
| Slave ID                                           |
| The Modbus TCP Slave number (1 - 256).             |
| Interval(ms)                                       |
| 1000 The Modbus TCP Polling Interval.              |
| Timeout(ms)                                        |
| 1000 The Modbus TCP Timeout.                       |
|                                                    |
| Save                                               |

Figure 2: LwM2M and Modbus TCP Configuration Page

#### 2.3.1 Configuration Uploading

Configuration of Modbus TCP and LwM2M devices mapping can be imported by a CVS file. Format of this file is shown in Figure 3 and the key columns are described in Table 1. Separator (delimiter) for the CSV file is a comma.

| Α       | В                 | C   | D    | E      | F        | G       | н      | I            | J      | К            | L    | M       | N       | 0        | Р         | Q           |
|---------|-------------------|-----|------|--------|----------|---------|--------|--------------|--------|--------------|------|---------|---------|----------|-----------|-------------|
|         |                   |     |      | Device | Function | Address | Data   |              |        |              |      |         |         |          |           |             |
| IPSO SO | Name              | #   | Type | ID     | Code     | Start   | Length | Designator   | Serial | IP           | Port | Trigger | Preload | Verify   | Threshold | Datatype    |
| 10701   | Vibration_Alarm   | 1   | TCP  | 1      | . 3      | 10811   | 1      | /10701/0/101 | Port 1 | 192.168.0.12 | 502  | none    | none    | 0 Always | FALSE     | 7 Boolean   |
| 10702   | Water_Alarm       | 1   | TCP  | 1      | . 3      | 10820   | 1      | /10702/0/105 | Port 1 | 192.168.0.12 | 502  | none    | none    | 0 Always | FALSE     | 7 Boolean   |
| 10706   | Max_Pressure      | 1   | TCP  | 1      | . 3      | 40054   | 2      | /10706/0/201 | Port 1 | 192.168.0.12 | 502  | none    | none    | 0 Always | FALSE     | 4 IEEE, Rev |
| 10706   | Min_Pressure      | 1   | TCP  | 1      | . 3      | 40062   | 2      | /10706/0/202 | Port 1 | 192.168.0.12 | 502  | none    | none    | 0 Always | FALSE     | 4 IEEE, Rev |
| 10707   | DC_Voltage        | 1   | TCP  | 1      | 3        | 40802   | 2      | /10707/0/302 | Port 1 | 192.168.0.12 | 502  | none    | none    | 0 Always | FALSE     | 4 IEEE, Rev |
| 10707   | DC_Current        | 1   | TCP  | 1      | 3        | 40804   | 2      | /10707/0/303 | Port 1 | 192.168.0.12 | 502  | none    | none    | 0 Always | FALSE     | 4 IEEE, Rev |
| 10708   | Temperature_Alarm | ı 1 | TCP  | 1      | . 3      | 10808   | 1      | /10708/0/105 | Port 1 | 192.168.0.12 | 502  | none    | none    | 0 Always | FALSE     | 7 Boolean   |
| 10708   | Pressure Alarm    | 1   | TCP  | 1      | 3        | 10810   | 1      | /10708/0/107 | Port 1 | 192.168.0.12 | 502  | none    | none    | 0 Always | FALSE     | 7 Boolean   |

Figure 3: CSV File Example

To import this file, go to *LwM2M* configuration page, click on the *Upload Config* button, choose the file, and then click the *Upload* button. If uploaded successfully, click the *Return* button and finally click on the *Save* button LwM2M on the bottom of the configuration page. The new mapping configuration will take effect immediately.

| Column | Field            | Description                                                                                                    |
|--------|------------------|----------------------------------------------------------------------------------------------------|
| А      | IPSO SO          | LwM2M Object ID                                                                                                    |
| В      | Name             | The name to identify the mapping.                                                                                  |
| G      | Address<br>Start | Designate the Modbus to starting address for the Modbus reg-<br>istry.                                             |
| Н      | Data<br>Length   | For range 1 9999 or 10000 19999, the unit is bit(s).<br>For range 30001 39999 or 40000 49999, the unit is word(s). |
| I      | Designator       | Designate LwM2M Object. Include Object ID, Short ID and<br>Resource ID.<br>Format: /Object_ID/Short_ID/Resource_ID |
| Q      | Data Type        | LwM2M data type with options:<br>• 7 Boolean<br>• 4 IEEE, Reversed Word<br>• 1 Double Precision                    |

Table 1: Description of the Key Columns

### 2.4 Mapping Table

As shown in Figure 4, the *Mapping Table* page just displays the mapping table of Modbus TCP and LwM2M devices. This table can be imported by a CSV file, see Chapter 2.3.1.

| LwM2M Settings    |               |                |             |           |  |  |  |  |
|-------------------|---------------|----------------|-------------|-----------|--|--|--|--|
|                   | Mapping Table |                |             |           |  |  |  |  |
| Name              | Object ID     | Modbus Address | Data Length | Data Type |  |  |  |  |
| Vibration_Alarm   | /10701/0/101  | 10811          | 1           | Boolian   |  |  |  |  |
| Water_Alarm       | /10702/0/105  | 10820          | 1           | Boolian   |  |  |  |  |
| Max_Pressure      | /10706/0/201  | 40054          | 2           | Flot      |  |  |  |  |
| Min_Pressure      | /10706/0/202  | 40062          | 2           | Flot      |  |  |  |  |
| DC_Voltage        | /10707/0/302  | 40802          | 2           | Flot      |  |  |  |  |
| DC_Current        | /10707/0/303  | 40804          | 2           | Flot      |  |  |  |  |
| Temperature_Alarm | /10708/0/105  | 10808          | 1           | Boolian   |  |  |  |  |
| Pressure_Alarm    | /10708/0/107  | 10810          | 1           | Boolian   |  |  |  |  |

Figure 4: Example of Mapping Table

#### 2.5 Log Messages

The *Log* page displays the log messages of the LwM2M router app. This loggin can be enabled on the LwM2M configuration page, see Chapter 2.3.

|                                                                                                    | LwM2M Settings                                                                                                    |
|----------------------------------------------------------------------------------------------------|----------------------------------------------------------------------------------------------------|
|                                                                                                    | Log                                                                                                    |
| 2020-08-21 10:50:51.263,<br>2020-08-21 10:50:51.264,<br>2020-08-21 10:50:51.264,<br>2020-08-21 10:50:51.265,<br>2020-08-21 10:50:51.267,<br>2020-08-21 10:50:51.268,<br>2020-08-21 10:50:51.270,<br>2020-08-21 10:50:51.272,<br>2020-08-21 10:50:51.273,<br>2020-08-21 10:50:51.277,<br>2020-08-21 10:50:51.277,<br>2020-08-21 10:50:51.279, | <pre>[cfg] lifetime=300, update_time=1<br/>[cfg] modbus id=1, interval=1000, timeout=1000<br/>[csv] parser /opt/LwM2M/etc/config.csv<br/>[csv] line=11, active=9<br/>[lwm2m] Trying to bind LWM2M Client to port 56830<br/>[lwm2m] Connecting coaps://127.0.0.1:5683<br/>[modbus] "127.0.0.1":502 slave:1 interval:1000 timeout:1000<br/>[lwm2m] LWM2M Client "lwm2m" started on port 56830<br/>[lwm2m] Trans(Send): message code:Post, type:confirmables<br/>[lwm2m] State: STATE_REGISTERING<br/>[modbus] create<br/>[modbus] connecting</pre> |
| 2020-08-21 10:50:52.278,<br>2020-08-21 10:50:53.280,                                                                                                    | <pre>[lwm2m] 123 reg_status: STATE_REG_PENDING [lwm2m] Trans(Send): message code:Post, type:confirmables</pre>                                                                                                    |
| Refresh                                                                                                    | Download                                                                                                    |

Figure 5: Log Example

# 3. Related Documents

You can obtain product-related documents on Engineering Portal at icr.advantech.cz address.

To get your router's *Quick Start Guide*, *User Manual*, *Configuration Manual*, or *Firmware* go to the *Router Models* page, find the required model, and switch to the *Manuals* or *Firmware* tab, respectively.

The Router Apps installation packages and manuals are available on the Router Apps page.

For the *Development Documents*, go to the *DevZone* page.